# **Outlook Web Access (OWA) : principales fonctionnalités**

(Version OWA 2016)

| 1.   | Objectifs du document      | 1  |
|------|----------------------------|----|
| 2.   | Domaine d'application      | 1  |
| 3.   | Introduction               | 2  |
| 3.1. | Quel navigateur ?          | 2  |
| 3.2. | Accès                      | 2  |
| 4.   | Messagerie                 | 3  |
| 4.1. | Affichage général          | 3  |
| 4.2. | Quelques fonctionnalités   | 5  |
| 5.   | Calendrier                 | 9  |
| 6.   | Contacts                   | 11 |
| 6.1. | Ajouter un contact         | 11 |
| 6.2. | Listes de contacts         | 12 |
| 7.   | Tâches                     | 13 |
| 8.   | Changement du mot de passe | 14 |
| 8.1. | En savoir plus             | 15 |

# 1. Objectifs du document

Ce document décrit les principales fonctionnalités offertes par la version Web d'Outlook (OWA).

# 2. Domaine d'application

Ce document s'applique aux étudiant e s ainsi qu'aux collaboratrices et collaborateurs de la HEP-BEJUNE.

# 3. Introduction

La version 2016 de la messagerie « Outlook Web Access présente quelques différences d'avec les précédentes versions.

Son interface, ainsi que quelques fonctionnalités l'en distinguent ; elles sont présentées de manière non-exhaustive ci-dessous.

L'utilisateur se référera à l'aide spécifique si besoin

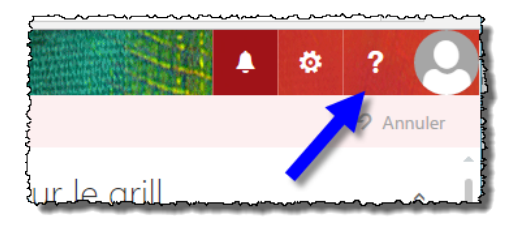

## 3.1. Quel navigateur ?

La nouvelle version de OWA est compatible avec la plupart des navigateurs (Microsoft Edge, Google Chrome, Firefox, Opera, Safari, etc.) et la plupart des plates-formes (PC, Mac, Android).

### 3.2. Accès

Soit par l'intermédiaire de la bannière inférieure du site

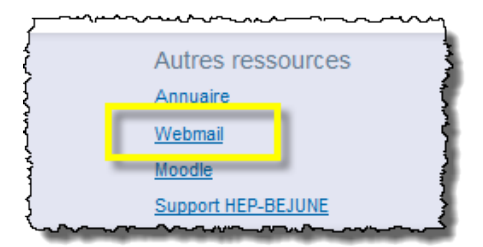

Soit en tapant l'adresse directement dans un navigateur :

#### http://mail.hep-bejune.ch

## 4. Messagerie

#### C'est la fenêtre qui s'affiche par défaut au démarrage

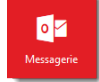

## 4.1. Affichage général

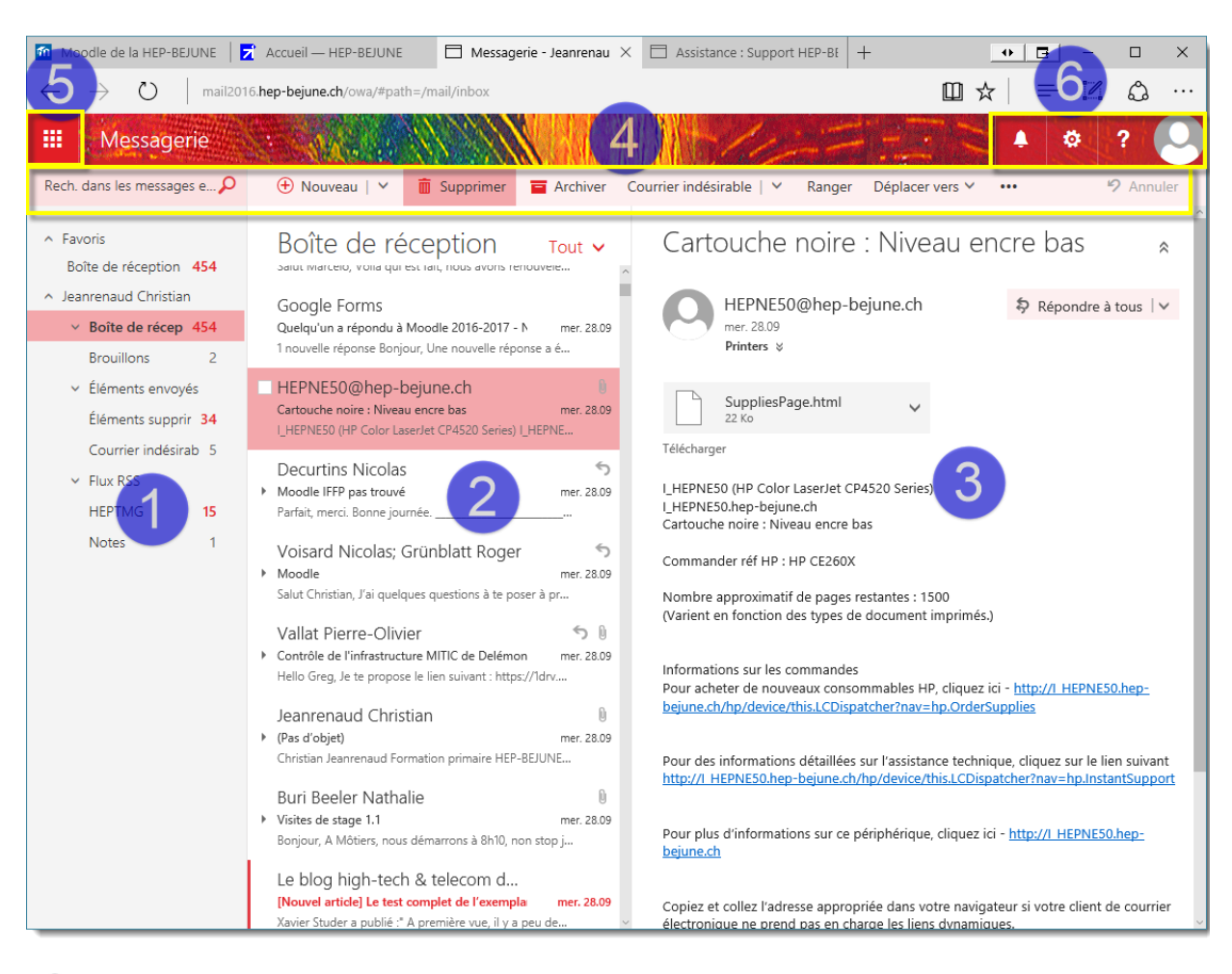

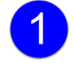

#### Liste des dossiers

Contenu du dossier sélectionné (dans notre cas « Boîte de réception »)

## Nouveauté !

Il est possible de mettre des messages en affichage prioritaire :

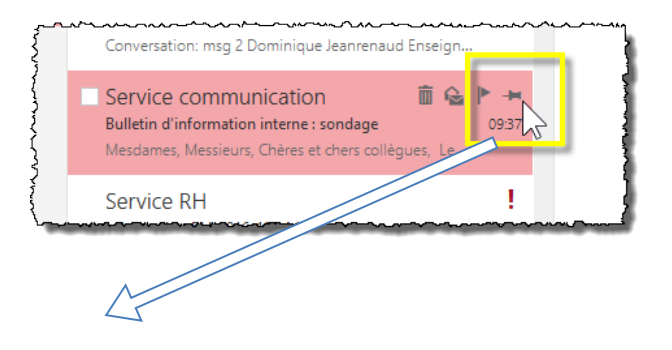

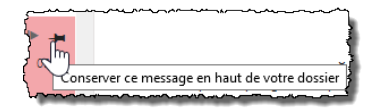

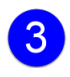

Contenu du message sélectionné

Barre d'outils des messages

## Nouveauté !

Il est possible de « Ranger » les messages <u>similaires</u> au message sélectionné, selon des profils établis :

| Archi     | iver Courrier indésirable   🗸 Ra                                                         | inger     | Déplacer vers    | <ul> <li>Catégories</li> </ul> | · ··· |  |  |  |  |
|-----------|------------------------------------------------------------------------------------------|-----------|------------------|--------------------------------|-------|--|--|--|--|
|           | Pour le courrier en provenance de 01net.o                                                | com (inf  | ormation@actu.01 | net.com) :                     | ] (   |  |  |  |  |
|           | Supprimer tous les messages du doss                                                      | ier Boîte | de réception     |                                |       |  |  |  |  |
|           | Supprimer tous les messages du dossier Boîte de réception et tous les prochains messages |           |                  |                                |       |  |  |  |  |
| 20        | O Toujours conserver le dernier message et supprimer les autres                          |           |                  |                                |       |  |  |  |  |
| \$        | O Toujours supprimer les messages de p                                                   | plus de 1 | 0 jours          |                                |       |  |  |  |  |
| کیں۔<br>ج | Afficher les règles                                                                      |           | Ranger           | Annuler                        |       |  |  |  |  |
|           | 2009                                                                                     |           | Ra               | nger                           |       |  |  |  |  |

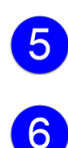

Accès aux autres services (Calendrier, Contacts, Tâches)

Dans l'ordre, « Notification des tâches », « Options », « Aide » et « Paramètre du compte ».

Un clic sur « Notifications » fait apparaître un volet supplémentaire

|                                        |                                        |                                        | * ? 🕑                  |  |
|----------------------------------------|----------------------------------------|----------------------------------------|------------------------|--|
| Rulletin d'inform                      | nation                                 | Notificati                             | ions                   |  |
| interne : sondag                       | ge                                     | Rappels                                | Faire tout disparaître |  |
| Service commur                         | ication                                | Aucune nouveauté pour l'instant        |                        |  |
|                                        | Répondre à tous                        | Afficher plus                          |                        |  |
| Aujourd'hui 09:37<br>Groupe du perso ♥ |                                        |                                        |                        |  |
| Mesdames, Messieurs,                   | ~~~~~~~~~~~~~~~~~~~~~~~~~~~~~~~~~~~~~~ | ~_~~~~~~~~~~~~~~~~~~~~~~~~~~~~~~~~~~~~ |                        |  |

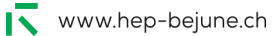

## 4.2. Quelques fonctionnalités

#### 4.2.1. Conversations

Par défaut, la messagerie est configurée avec cette option. Les messages ayant trait au même objet ne sont affichés qu'une fois dans la liste des messages. La conversation peut être développée pour afficher le fil de celle-ci.

|       |                                                                                                    |                   | Courrier indégirable L.V. Ranger Déplacer vers V. HI 20 Appular                                |
|-------|----------------------------------------------------------------------------------------------------|-------------------|------------------------------------------------------------------------------------------------|
| {     |                                                                                                    | liver             |                                                                                                |
| くしょくく | Boîte de réception                                                                                                    | t 🗸               | Pour tester 2                                                                                  |
|       | <ul> <li>Jeanrenaud Dominique</li> <li>Pour tester</li> <li>Conversation: msg 2 Dominique Jeanrenaud Enseigna</li> </ul> | <b>5</b><br>10:57 | Jeanrenaud Christian<br>Conversation : msg 3 Christian Jeanrenaud Format mar. 04.10.2016 10:58 |
| 2444  | Service communication                                                                                                    | _                 | _ltm                                                                                           |
| 1     | Bulletin d'information interne : sondage                                                                                 | 09:37             | Jeanrenaud Dominique <domik_ue.jeanrenaud@rpn.ch></domik_ue.jeanrenaud@rpn.ch>                 |
| S.    | Mesdames, Messieurs, Chères et chers collègues, Le s                                                                     |                   | Conversation: msg 2 Dominique Jeanrenaud Ensei mar. 04.10.2016 10:57                           |
| ₹.    | Service RH                                                                                                    | 1                 |                                                                                                |
| Ĵ     | Information RH_2016_15 - Mise au concours d                                                                              | 08:25             | leanrenaud Christian                                                                           |
| 3     | Mesdames, Messieurs, En raison d'une nouvelle répart                                                                     |                   | Conversation : msg 1 Christian Jeanrenaud Format mar. 04.10.2016 10:57                         |
| Į     | Le blog bigh-tech & telecom d                                                                                            |                   |                                                                                                |
| 1445  | [Nouvel article] Annuaires: Swisscom et Tame                                                                             | 06:10             |                                                                                                |
| Ę     | Xavier Studer a publié :" Swisscom Directories lance la                                                                  |                   |                                                                                                |
| ~     | <b>᠃᠃ᡯ᠁᠁ᡯᡀ᠁ᡀᡥᠴᡘ᠆ᡘᡊ᠅᠆ᡯ᠆᠁ᢉᠰᠧᠮᡯᡬ᠆ᡯ</b> ᢑᠬ                                                                                   |                   | ᠆᠆᠆᠆ᡯᢂ᠆ᡊ᠆᠆ᠺ᠕᠆᠆ᠿᡯ᠕ᡀᡊ᠆᠆ᡧᢛᡳᡡ᠆ᢩᡔᡊᠧ᠆ᠿᢩᢂ᠆᠕ᡀ᠆ᡧ᠆᠆ᠺ᠂᠕᠉ᡧᠬ᠆᠆᠆᠆ᡧ᠕᠉ᡧᠬ᠆᠆᠆᠉᠆ᡧ᠉ᡧᠬᠢᢁᠰᡣᠬ᠖᠕᠆ᠧ᠆ᡧᡕ                  |

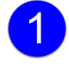

2

Conversation sélectionnée

Les messages qui constituent la conversation.

Un clic sur les chevrons (jaune) a pour effet de développer l'ensemble des messages. Pour chaque message, un clic sur la bande supérieure (jaune) a pour effet de développer le message.

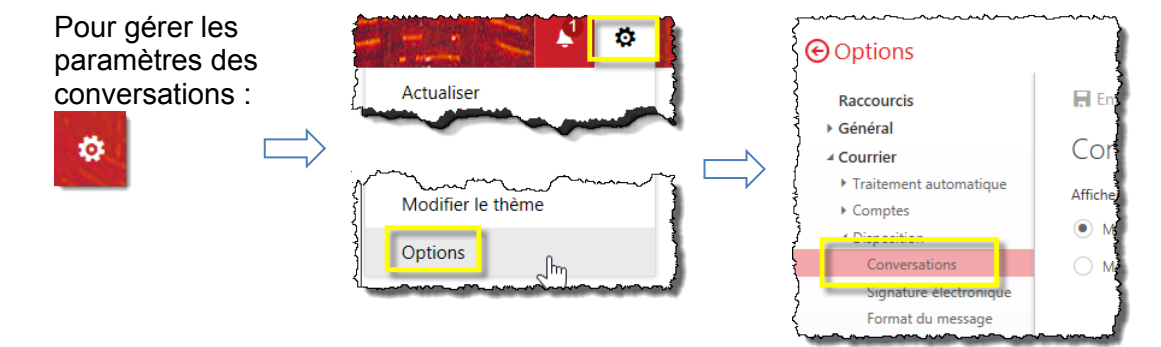

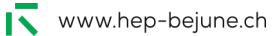

#### 4.2.2. Affichage des messages

L'affichage des messages peut être filtré selon différents modes. Un clic sur le menu déroulant ad hoc permet de lister ces derniers.

| } □ Boîte de réception     | Tout 🍾 |
|----------------------------|--------|
| Aujourd'hui                |        |
| Land and the second second |        |

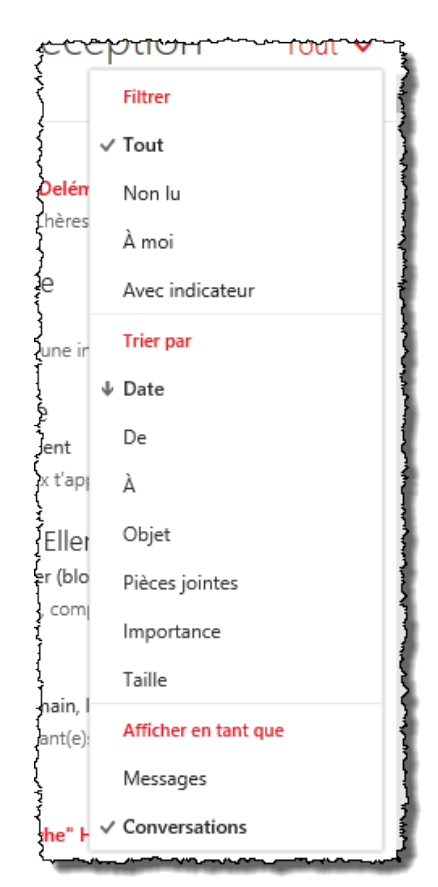

#### 4.2.3. Action sur les messages

Un clic droit sur un message permet d'obtenir une liste d'actions

| ٨ | *** | ~                                                                                   | - And the second second |
|---|-----|-------------------------------------------------------------------------------------|----------------------------------------------------------------------------------------------------|
|   |     | Chervet Michel<br>Accès au parking de Delémo<br>Monsieur le Recteur, Chères         | Répondre<br>Répondre à tous                                                                                                    |
|   | ×   | Werren Sandrine<br>(Pas d'objet)<br>Messieurs, Ayant subi une int                   | Transférer<br>Supprimer<br>Archiver                                                                                                    |
|   | •   | Chatelain Nicole<br>moodle dépôt document<br>Hello Christian, Je peux t'app         | Marquer comme non lu<br>Épingler<br>Indicateur                                                                                                    |
|   | ł   | Clément Serge; Ellen<br>projet MITIC à Moutier (blog<br>Bonjour, Pour ma part, comp | Marquer comme indésirable<br>Ignorer                                                                                                    |
|   |     | Thierry Karsenti<br>[crifpe_nouvelles] Demain, le<br>Valorisons les enseignant(e)s  | Déplacer ><br>Catégoriser ><br>Créer une règle                                                                                                    |
|   |     | Giglio Marcelo                                                                      | Afficher les détails du message                                                                                                    |

#### 4.2.4. Fichiers joints

Plusieurs fichiers peuvent être joints au message par sélection multiple.

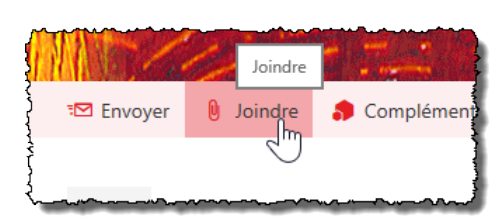

Rappel : taille totale maximale des fichiers joints = 20 Mo

| reau o | lossier                                |                       | <u>****?</u> ** |
|--------|----------------------------------------|-----------------------|-----------------|
| ^      | Nom                                    | Modifié le            | Туре 🔨          |
|        | 🔁 2_Secteur_Ouest_20130121.pdf         | 17.01.2014 22:09      | Adobe           |
|        | 🔁 3_Secteur_Nord_20130121.pdf          | 17.01.2014 22:09      | Adobe           |
|        | 🔁 4_Secteur_Sud_20130121.pdf           | 17.01.2014 22:10      | Adobe           |
|        | 🐏 1316.docx                            | 17.06.2015 23:52      | Docun           |
|        | 1316-SCF-SPO-Eval-FG.xlsx              | 20.02.2014 23:07      | Feuille         |
|        | Comptes-RPN-1215-1114.xlsx             | 05.07.2016 17:13      | Feuille         |
|        | EtudiantPF1-SCF-15_16.xlsx             | 16.08.2015 15:03      | Feuille 🗸       |
| ¥   4  | ٤                                      |                       | >               |
| om d   | u fichier : "Comptes-RPN-1215-1114.x ∨ | Tous les fichiers (*) | $\sim$          |
|        |                                        | Ouvrir Ar             | nuler           |

### 4.2.5. Destinataires HEP-BEJUNE

Les différentes listes sont accessibles.

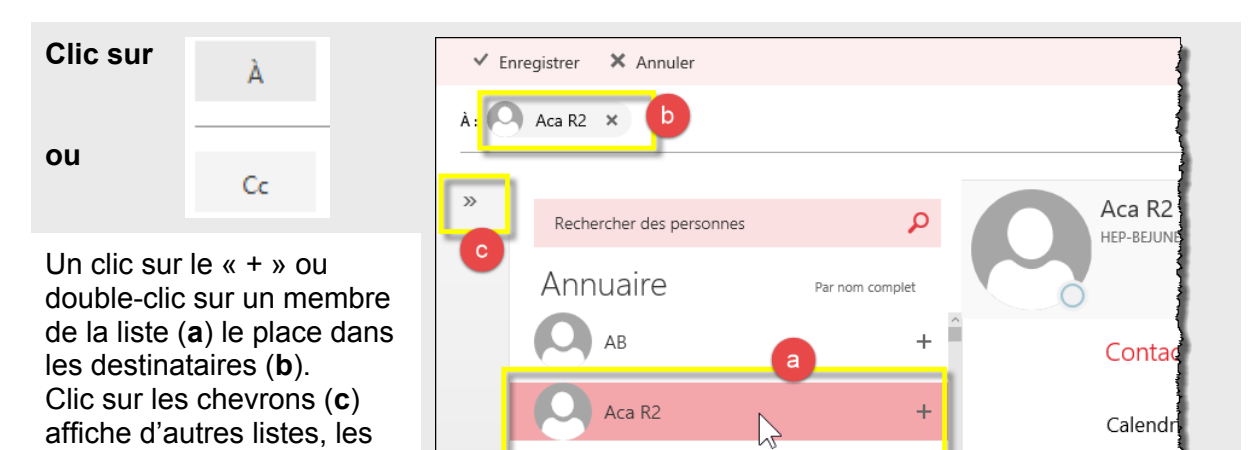

Accueil Bienne

Une requête dans le champ « Recherche » permet d'obtenir des résultats correspondants.

groupes notamment.

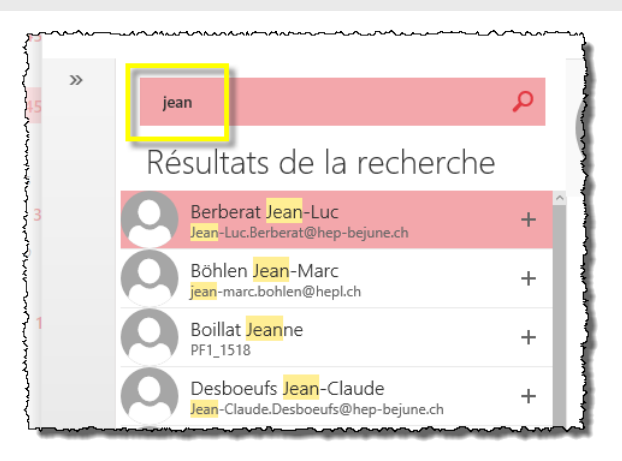

+

Planifier (

#### 4.2.6. Options

Pour les principales ...

#### Définir les réponses automatiques :

Permet de créer des ŏ. messages renvoyés automatiquement aux Actualiser ver expéditeurs en cas d'absence. Réponses automatiques er Paramètres d'affichage Il est possible de différencier le message pour les expéditeurs internes à l'institution et pour les externes.

4.2.7. Créer une règle : Permet de créer des règles pour les messages reçus (classement dans des dossiers, redirection, suppression, etc.), selon certains critères.

Dans le menu qui s'affiche, choisir « Courrier »  $\rightarrow$  « Règles de boîte ... »

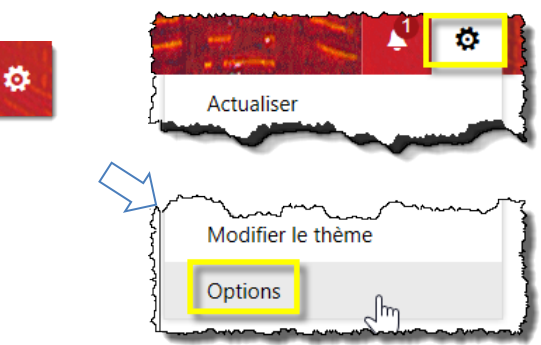

Ö

Jhդ

Λ

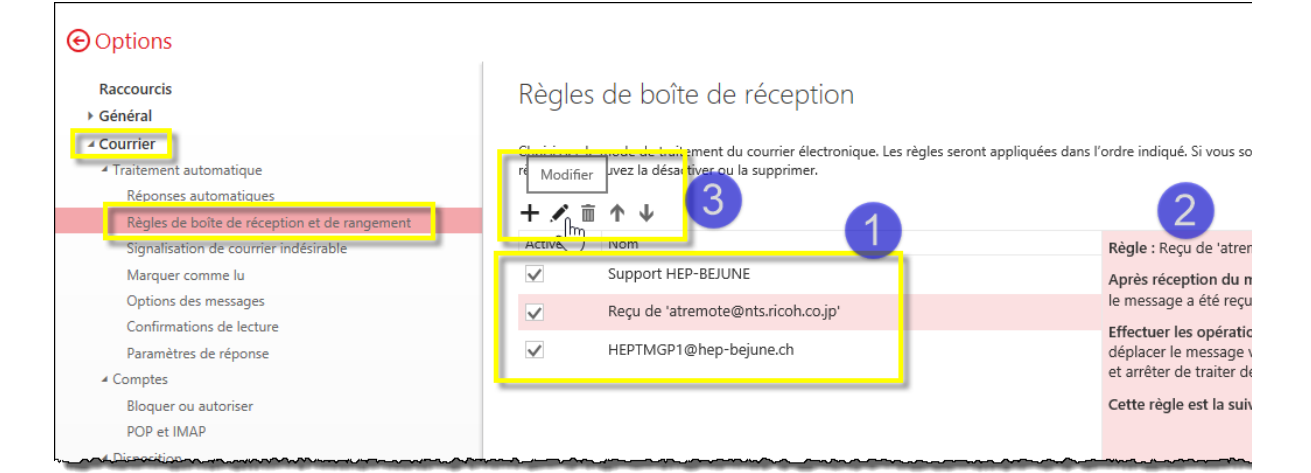

Liste des règles (par défaut, la liste est vide)

Descriptif de la règle sélectionnée

Outils de modification/création des règles

# 5. Calendrier

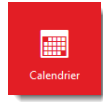

Les fonctionnalités du calendrier sont assez semblables, l'interface présente quelques changements

| III Calendrier                                                                                                    |                            |                                                            | 11-1-                                                     | · · · ·                   | 🔺 🗱 ? 🔎                |
|----------------------------------------------------------------------------------------------------|----------------------------|------------------------------------------------------------|-----------------------------------------------------------|---------------------------|------------------------|
| Rechercher dans le                                                                                                    | 🕀 Nouveau   🗸 🔳 Ajouter un | calendrier 🗸 🛛 🗘 Partager 🗸                                | 🖶 Imprimer                                                |                           |                        |
| ≪<br>≮ Octobre 2016 >                                                                                                    | < > 03–09 octobre          | e, 2016 (Semaine                                           | 40) ~ 3                                                   | our Semaine de travail Se | maine Mois Aujourd'hui |
| L M M J V S D                                                                                                    | 3 Lundi                    | 4 Mardi                                                    | 5 Mercredi                                                | 6 Jeudi                   | 7 Vendredi             |
| 40         3         4         5         6         7         8         9           41         10         11         12         13         14         15         16 | 10                         |                                                            | Séance de coordination infor<br>B529 Le Gourriérec Arnaud |                           | ^                      |
| 42 17 18 19 20 21 22 23                                                                                                    | 11:00                      |                                                            |                                                           |                           |                        |
| 44 <b>31</b> 1 <b>2 3 4 5</b> 6                                                                                                    | 12                         |                                                            |                                                           | <u>N</u>                  |                        |
| ↑ Mes calendriers                                                                                                    | 13                         | Echéan Statuts                                             |                                                           | 45                        |                        |
| Calendrier<br>Autres calendriers                                                                                                    | 14                         |                                                            | FG Sandrine, Margaux,<br>?                                |                           |                        |
| Calendriers des cont                                                                                                    | 15                         | Ateliers Recherche -                                       |                                                           |                           |                        |
|                                                                                                    | 16                         | Giglio, Schertenleib - SCF<br>1518 A, SCF 1518 B, SCF 1518 |                                                           |                           |                        |
|                                                                                                    | 17                         | SCF-202, SCF-205, SCF-206,<br>SCF-304, SCF-309             |                                                           |                           |                        |
|                                                                                                    | 18                         |                                                            |                                                           |                           |                        |
|                                                                                                    | 19                         |                                                            |                                                           |                           |                        |
|                                                                                                    | 20                         |                                                            |                                                           |                           |                        |
|                                                                                                    | 21                         |                                                            |                                                           |                           |                        |

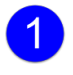

Calendrier résumé Permet le passage rapide de mois en mois, ou, par clic sur le mois, d'années en années.

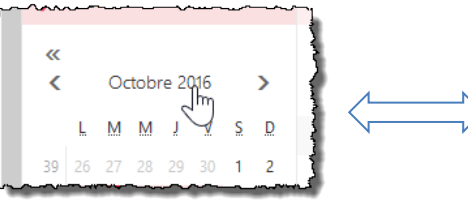

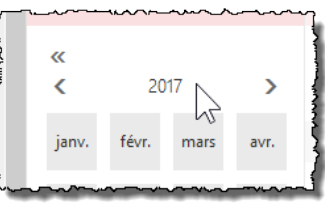

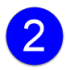

Affichage des rendez-vous

## Un **simple** clic permet d'ajouter un rdv.

| o jeudi 6 octobre 2016 | [[             |          |
|------------------------|----------------|----------|
|                        |                | test SCF |
| test                   |                |          |
|                        |                |          |
| SCF                    |                |          |
| 51                     |                |          |
| 13:30 - 14:00          | •              |          |
| S                      |                | -        |
| Enregistrer            | Plus de détail | ails     |
|                        |                |          |
|                        |                |          |

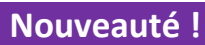

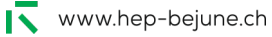

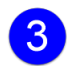

Choix de l'affichage

Fonctionnalités liées au calendrier ; notamment la recherche ...

| r      |      | _  |     |       |     |    |    |                                                                                 |     |
|--------|------|----|-----|-------|-----|----|----|---------------------------------------------------------------------------------|-----|
| ate    | lier |    |     |       |     |    | ×  |                                                                                 |     |
| «<br>< |      | 00 | tob | re 21 | 016 |    | >  | Calendrier                                                                      | D   |
|        | L    | м  | М   | J     | V   | s  | D  | Le mois suivant                                                                 | ٨   |
|        |      |    | 28  | 29    |     | 1  | 2  | mardi 8 novembre 2016 13 00-15:15<br>Ateliers Recherche - Boissonnade, Desbueuf | А   |
|        | 3    | 4  | 5   | 6     | 7   | 8  | 9  |                                                                                 | Qu  |
|        | 10   | 11 | 12  | 13    | 14  | 15 | 16 | mardi 1 novembre 2016 15:30-17:45                                               | Où  |
|        | 17   | 18 | 19  | 20    | 21  | 22 | 23 | Ateliers Recherche - Boissonnade, Desb <mark>o</mark> euf                       | Raj |
|        | 24   | 25 | 26  | 27    | 28  | 20 | 20 |                                                                                 |     |

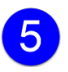

Dans l'ordre, « Notification des tâches », « Options », « Aide » et « Paramètre du compte ».

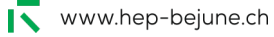

## 6. Contacts

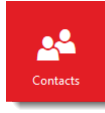

Permet de gérer tous les contacts et/ou listes non répertoriés par la HEP.

### 6.1. Ajouter un contact

Pour ajouter un nouveau contact, clic sur **Nouveau**, puis **r**emplir les champs du formulaire qui s'affiche.

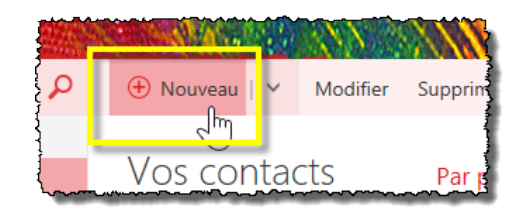

Il est possible d'ajouter un expéditeur de mail aux contacts.

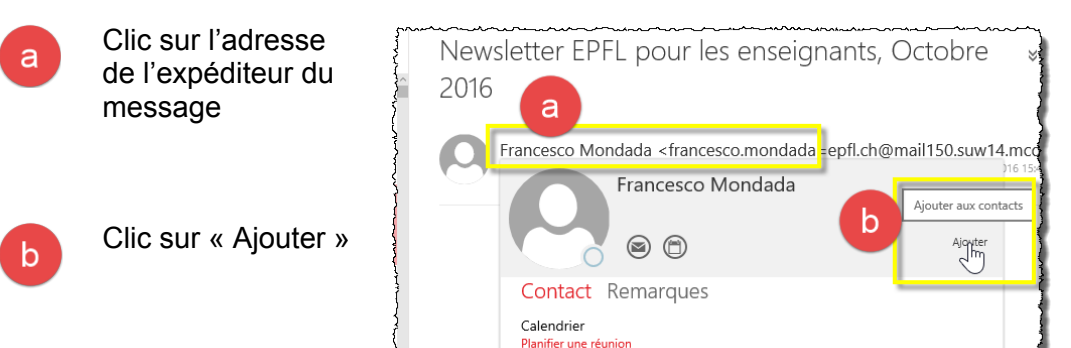

#### 6.2. Listes de contacts

Malgré les listes existantes, il est souvent utile de créer des listes de contacts personnelles (p.ex. lors de travail dans des groupes ou pour les équipes pédagogiques en pratique professionnelle).

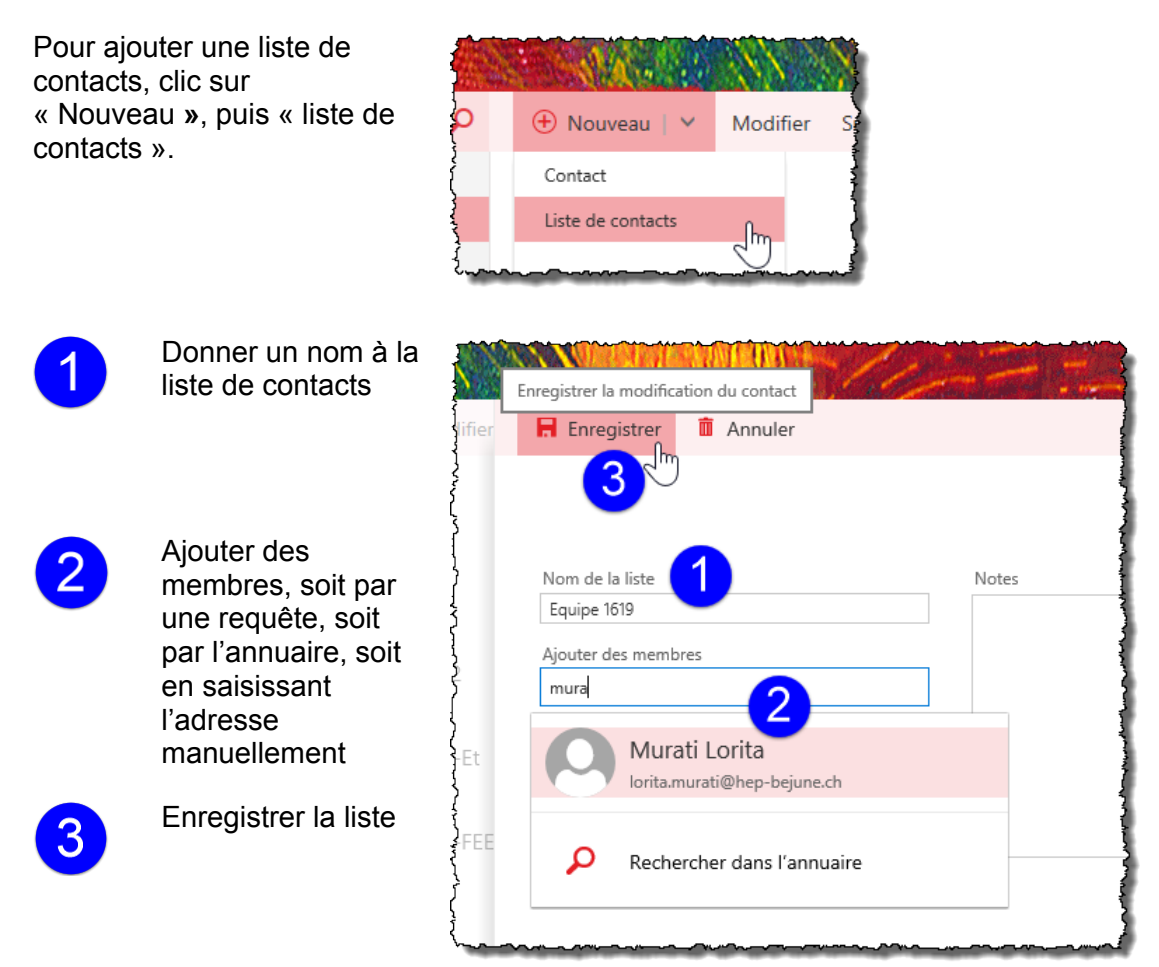

## 7. Tâches

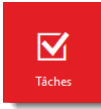

A l'identique, l'interface des Tâches est quelque peu modifiée, mais les fonctionnalités sont identiques.

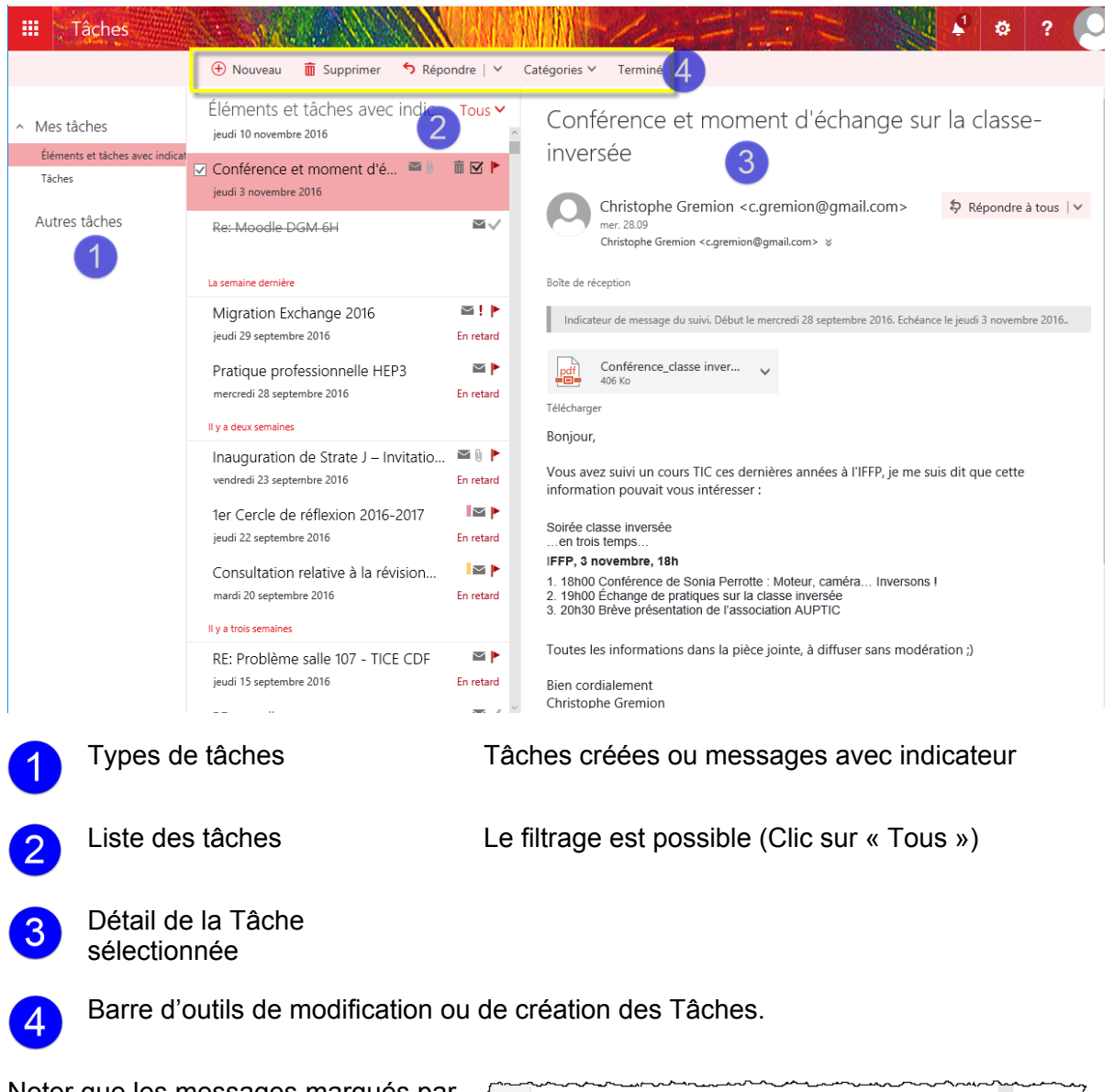

Noter que les messages marqués par un indicateur s'affichent dans les tâches

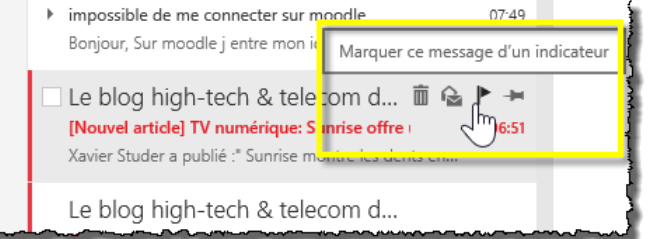

# 8. Changement du mot de passe

En général, deux semaines avant l'échéance du changement de mdp, un avertissement s'affiche au démarrage de la messagerie OWA. Toutefois, dans certaines circonstances il peut être souhaitable de changer son mdp via OWA indépendamment de cette échéance.

Pour ce faire, cliquer sur « Paramètres »

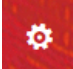

Puis, dans le menu déroulant, choisir « Options ».

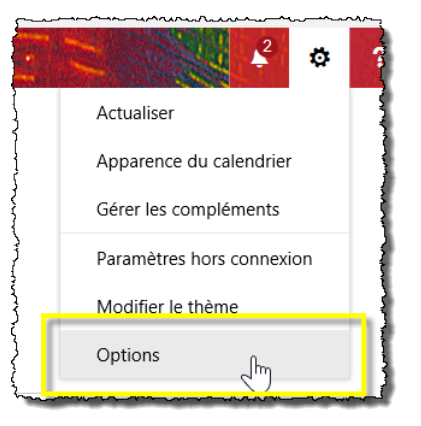

Sous la rubrique « Général »  $\rightarrow$  « Mon compte », parmi tous les paramètres se trouve un item « Modifier votre mot de passe », qui affiche le menu qui suit :

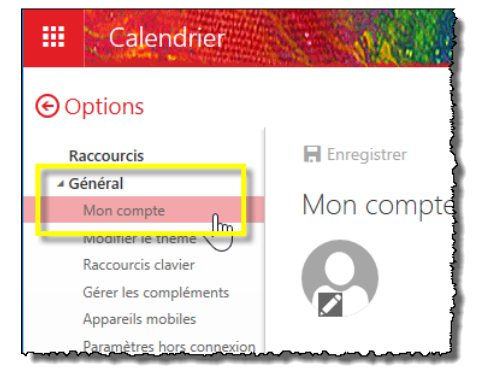

Une fois les informations saisies, clic sur « Enregistrer » :

| 7.11.514                  | Contraction of the local division of the local division of the loc |                                                                                    |                                                        |
|---------------------------|----------------------------------------------------------------------------------------------------|------------------------------------------------------------------------------------|--------------------------------------------------------|
| na ana taon amin' amin' a | Enregistrer                                                                                                    |                                                                                    |                                                        |
| 🗸 Er                      | nregistren 🗙                                                                                                    | Ignorer                                                                            |                                                        |
| Cha                       | anger le mo                                                                                                    | ot de passe                                                                        |                                                        |
| Saisiss                   | ez votre mot de pass                                                                                                    | e actuel ainsi qu'un nouveau mot                                                   | de passe, puis entrez à                                |
| nouve                     | au ce dernier pour co                                                                                                    | nfirmation.                                                                        |                                                        |
| Suite<br>mot d            | à l'enregistrement, voi<br>e passe, puis rouvrir u<br>té correctement mod                                                                                                    | us devrez peut-être saisir de nouv<br>ine session. Vous serez averti lorso<br>ifié | eau vos nom d'utilisateur et<br>que votre mot de passe |
|                           | te concetentent mou                                                                                                    |                                                                                    | 4                                                      |
| Adres                     | se de messagerie :                                                                                                    | Christian.Jeanrenaud@hep-beju                                                      | ne.ch                                                  |
| Mot o                     | le passe actuel :                                                                                                    | •••••                                                                              | 3                                                      |
| Nouv                      | eau mot de passe :                                                                                                    | •••••                                                                              |                                                        |
| Confi                     | rmer le nouveau mot                                                                                                    |                                                                                    |                                                        |
| de pa                     | sse :                                                                                                    | *******                                                                            |                                                        |
|                           |                                                                                                    |                                                                                    |                                                        |
|                           |                                                                                                    |                                                                                    |                                                        |

8.1. En savoir plus...

Une description plus détaillée se trouve sur Support HEP, à l'adresse : http://qmpilot.hep-bejune.ch/qmp2/File/CoreDownload/3980/IT\_Outlook Web Access changement de mot de passe.docx

Le document donne les informations plus complètes, relatives au changement de mot de passe, ainsi qu'aux critère de choix d'un mot de passe dans l'environnement informatique de la HEP-BEJUNE.